#### チーム医療実践例 発表形式

会場での発表とオンライン発表を両方とも行っていただきます。

**会場での発表** : 口演発表 [チーム全体で 発表時間 20 分 討論時間 5 分] オンライン発表 : 事前収録動画での発表 [チーム全体で 発表時間 20 分]

【発表スライド形式】

- ・PowerPoint 2013 以降
- ・会場設置の PC は Windows となります。
- ・スライドの縦横比は16:9が推奨ですが、4:3でもご利用いただけます。
- ・スライド構成
  - 1枚目 タイトル・ご氏名・ご所属

2枚目 COI(様式は下記よりダウンロード)

https://www.nittokyo.or.jp/modules/meeting/index.php?content\_id=4#coi

3枚目以降 ご発表スライド

【オンライン発表データ】

パワーポイントの「スライドショーの記録」機能を用いて事前にご収録いただきます。

スライドショーの映像に音声をあわせた動画となります。

- ・作成方法:次ページ以降の動画の作成マニュアルをご参照ください。
- ・発表時間:チーム全体で20分

データは発表者ごとでも、チームで一体でもどちらもでも可。いずれかお知らせください。 ・提出方法:作成いただいた動画ファイルを専用ページにアップロードいただきます。

7月14日までにアップロードをお願いいたします。

アップロード方法につきましては7月上旬に詳細をご連絡いたします。

なお、公開後も差し替えは可能です。(会場での発表を受けて修正もできます。)

- 掲載期間:8月1日~8月31日
- ・オンライン発表への質問

参加者からの質問は、学会サイトの質問フォーム(メール)で受け付けます。

後日取りまとめた質問についてご回答をいただき、返信(学会サイトにも掲載)いたします。

## **第9回日本糖尿病協会年次学術集会**

# <u>演題動画</u>作成マニュアル

【目次】

#### <u>1. PowerPointの設定について</u>

|            | ・スライ     | ドサ                | イズ  | •   | •   | •  | •  | • | •      | • | • | • | • | • | •  | • | • | • | Ρ4  |
|------------|----------|-------------------|-----|-----|-----|----|----|---|--------|---|---|---|---|---|----|---|---|---|-----|
|            | ・スライ     | ド構                | 成・  | •   | •   | •  | •  | • | •      | • | • | • | • | • | •  | • | • | • | P5  |
|            | ・動画の     | 使用                | ••• | •   | •   | •  | •  | • | •      | • | • | • | • | • | •  | • | • | • | P6  |
|            | ・画面切     | り替                | えタ  | イ   | 1.1 | ン  | グ  | の | 設      | 定 | • | • | • | • | •  | • | • | • | Ρ7  |
| 2.         | 収録につ     | いて                |     |     |     |    |    |   |        |   |   |   |   |   |    |   |   |   |     |
|            | ・収録に     | 必要                | な機  | 材   | •   | •  | •  | • | •      | • | • | • | • | • | •  | • | • | • | P9  |
|            | • Power  | Poin <sup>.</sup> | tファ | ף ק | 1   | -σ | )袯 | 影 | 니<br>국 | • | • | • | • | • | •  | • | • | • | P10 |
|            | ・機器接     | 続・                | 認識  | の   | 確   | 認  | •  | • | •      | • | • | • | • | • | •  | • | • | • | P11 |
|            | ・録音の     | 開始                | • • | •   | •   | •  | •  | • | •      | • | • | • | • | • | •  | • | • | • | P13 |
|            | ・レーザ     | ーポ                | イン  | タ   | _   | と  | ス  | ラ | イ      | ド | ペ |   | ジ | 送 | IJ | • | • | • | P13 |
|            | ・収録途     | 中の                | 録音  | 内   | 容   | 変  | 更  | • | •      | • | • | • | • | • | •  | • | • | • | P14 |
|            | ・収録の     | 終了                | ••• | •   | •   | •  | •  | • | •      | • | • | • | • | • | •  | • | • | • | P15 |
| <u>3</u> . | 録音内容     | の修                | 正に  | :つ  | い   | て  | _  |   |        |   |   |   |   |   |    |   |   |   |     |
|            | ・収録完     | 了後                | の録  | 音   | 内   | 容  | 変  | 更 | •      | • | • | • | • | • | •  | • | • | • | P19 |
|            | ・録音内     | 容の                | 消去  | •   | •   | •  | •  | • | •      | • | • | • | • | • | •  | • | • | • | P21 |
| 4.         | 動画の書     | き出                | し・  | 保   | 存   | に  | つ  | い | て      | _ |   |   |   |   |    |   |   |   |     |
|            | ・<br>動画フ | アイ                | ルの  | 書   | き   | 出  | L  | 設 | 定      | • | • | • | • | • | •  | • | • | • | P23 |
|            | €11日の    | ᠇ᢧ᠊᠆ᢋ             |     |     |     |    |    |   |        |   |   | • | • | • |    | • |   | • | D25 |

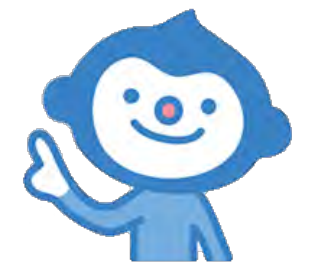

2

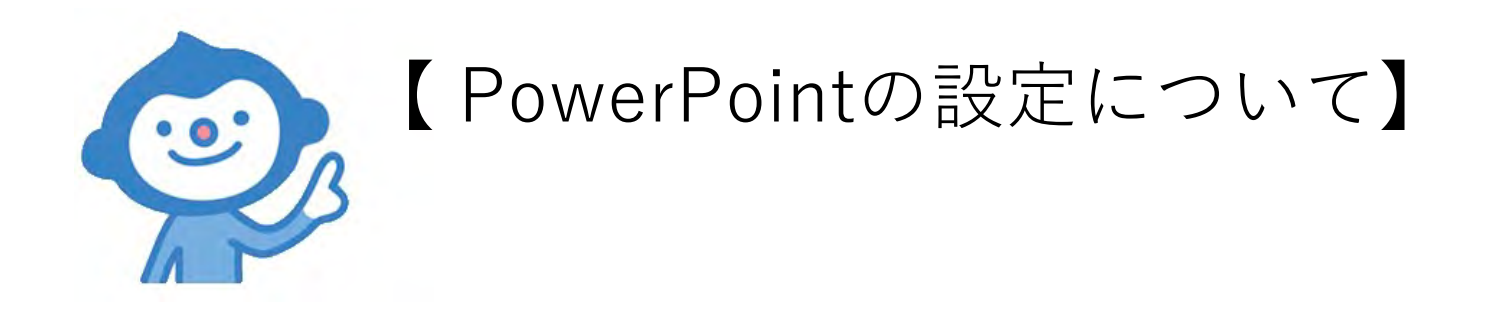

#### <u>発表スライドのサイズは「ワイド画面(16:9)」が推奨です。</u> 「標準(4:3)」も利用可能です。 ①

| 亜あ<br>亜あ<br>エット<br>エーマ<br>エーマ |                         |              | (2→ |                                    |
|-------------------------------|-------------------------|--------------|-----|------------------------------------|
|                               |                         |              | 2→  | フイド画面 (16:9)<br>ユーザー設定のスライドのサイズ(C) |
|                               |                         |              |     |                                    |
|                               | H / I                   | и <i>+</i> л | +   |                                    |
|                               | ン イ ト<br><sup>サブタ</sup> |              |     |                                    |
|                               |                         |              |     |                                    |
|                               |                         |              |     |                                    |

### <u>スライド構成</u>

| 1枚目   | 演題名・ご氏名・ご所属            |
|-------|------------------------|
| 2枚目   | 利益相反( <b>COI)</b> について |
| 3枚目以降 | 講演内容                   |

#### 2枚目 COI

第8回日本糖尿病療養指導学術集会 演題募集のページにひな形掲載

https://www.nittokyo.or.jp/modules/meeting/index.php?content\_id=4#coi

| COI開示                 |  |
|-----------------------|--|
|                       |  |
|                       |  |
| 開示すべきcol関係にある企業などとして、 |  |
|                       |  |
|                       |  |
|                       |  |
|                       |  |

#### <u>スライドショー内で動画を使用される場合はメディアファイルを「挿入」してください。</u>

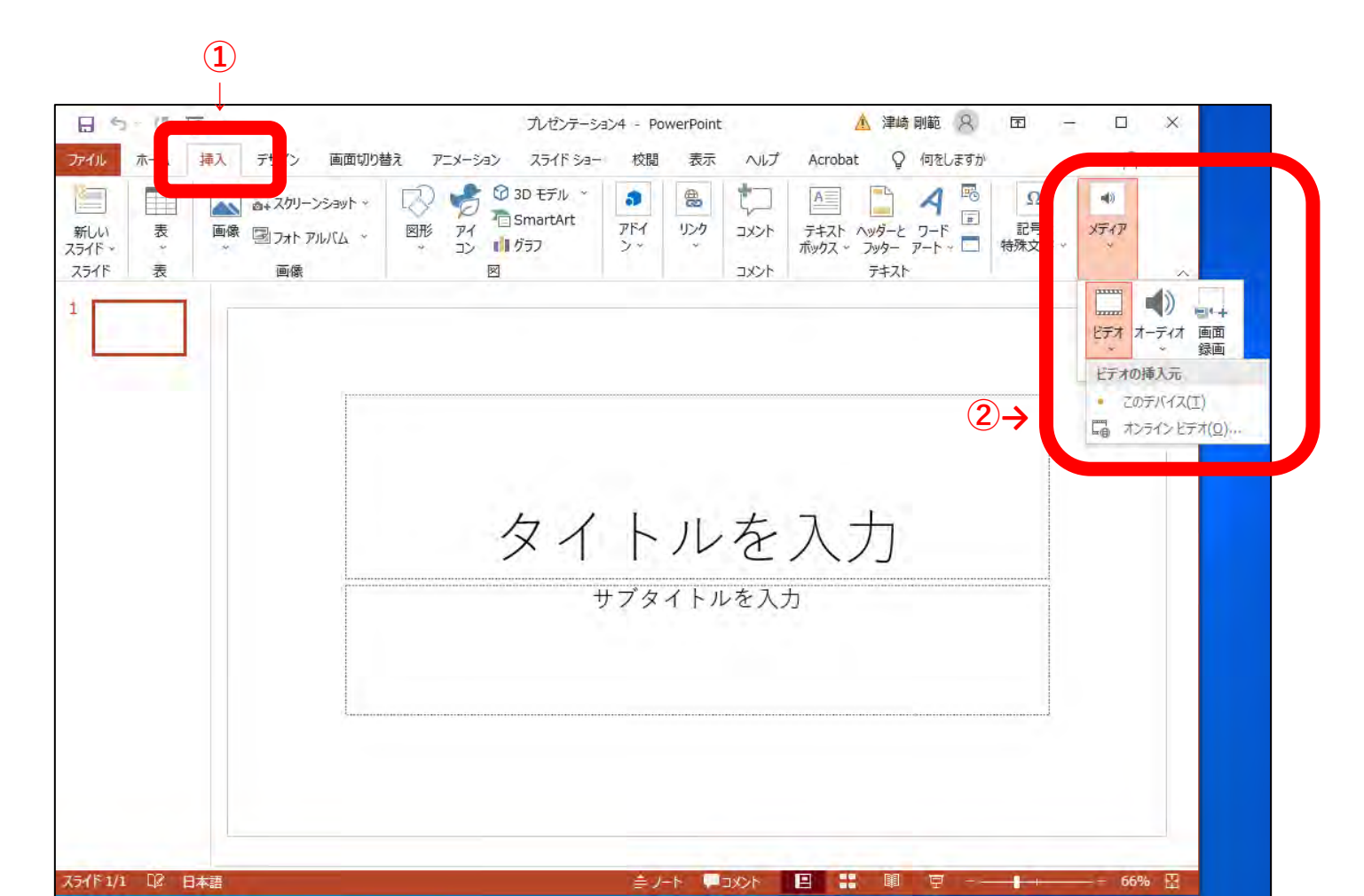

6

#### <u>画面切り替えのタイミングの設定は「自動」のチェックを外してください。</u>

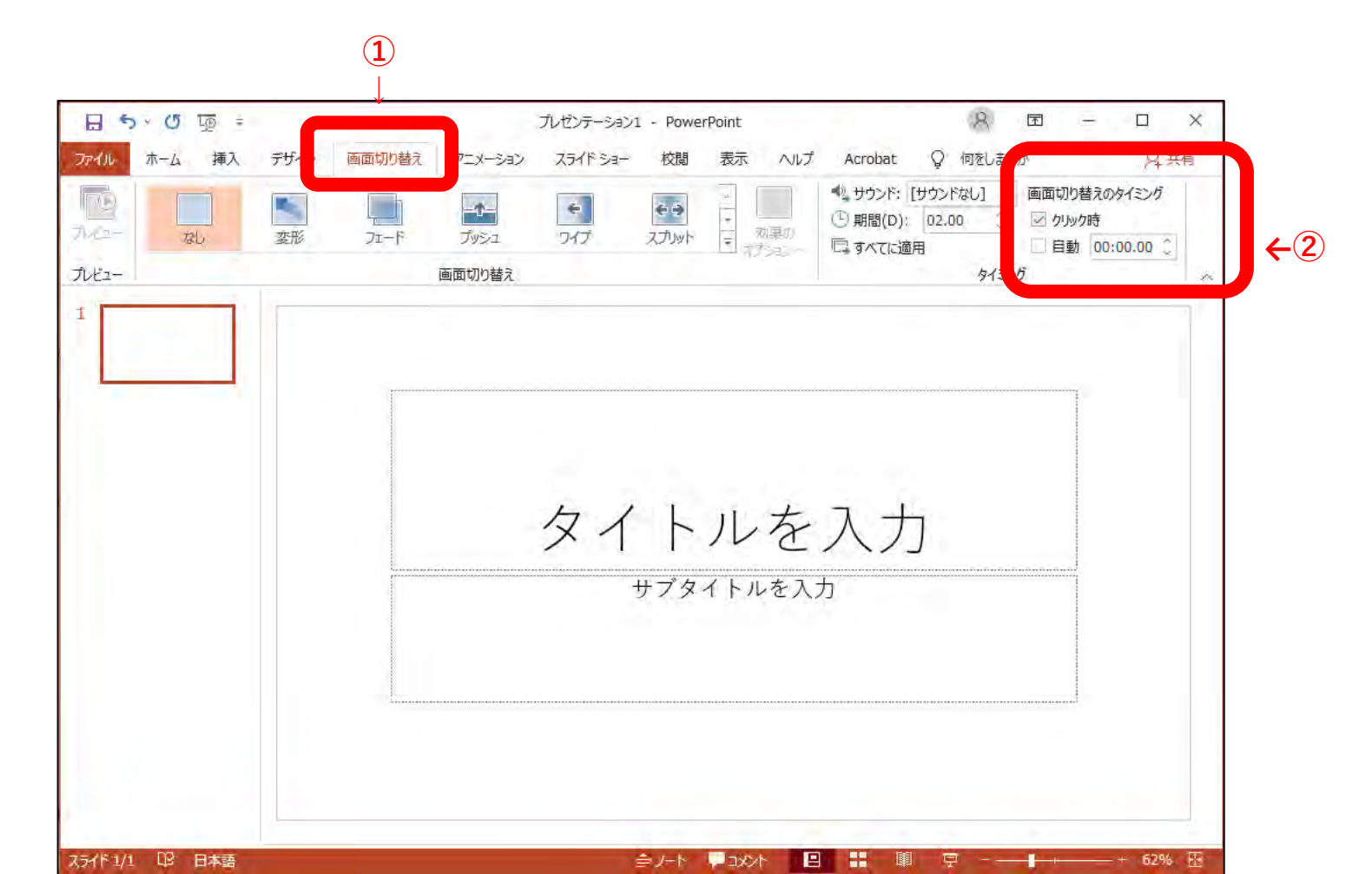

7

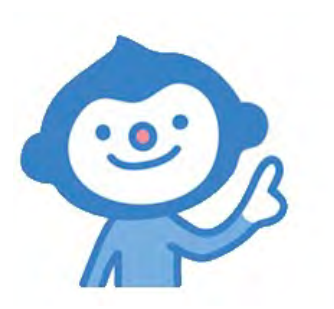

### 【収録について】

#### <u>収録に必要な機材をご準備ください</u>

■マイクが内蔵されている端末・・・・ そのまま収録していただけます

[ノートパソコン] [一体型デスクトップパソコン]

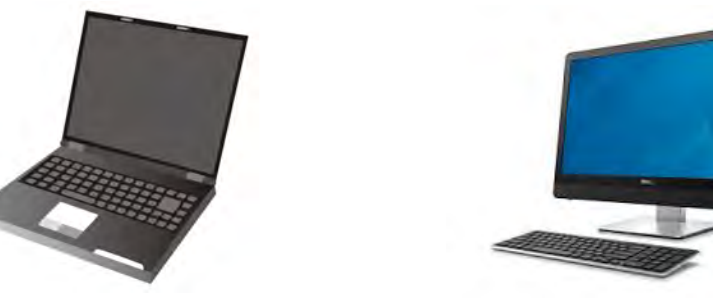

■別途、周辺機器が必要な端末・・・ [本体とモニターが分かれている デスクトップパソコン] 収録に必要な周辺機器をご用意ください

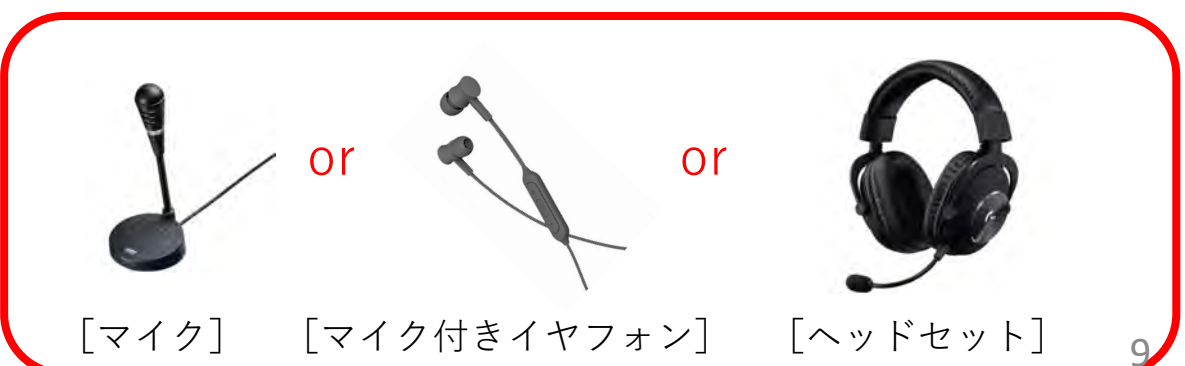

<u>作成したPowerPointファイルを複製して、収録に使用するコピーファイルを作成して</u> <u>ください。</u>

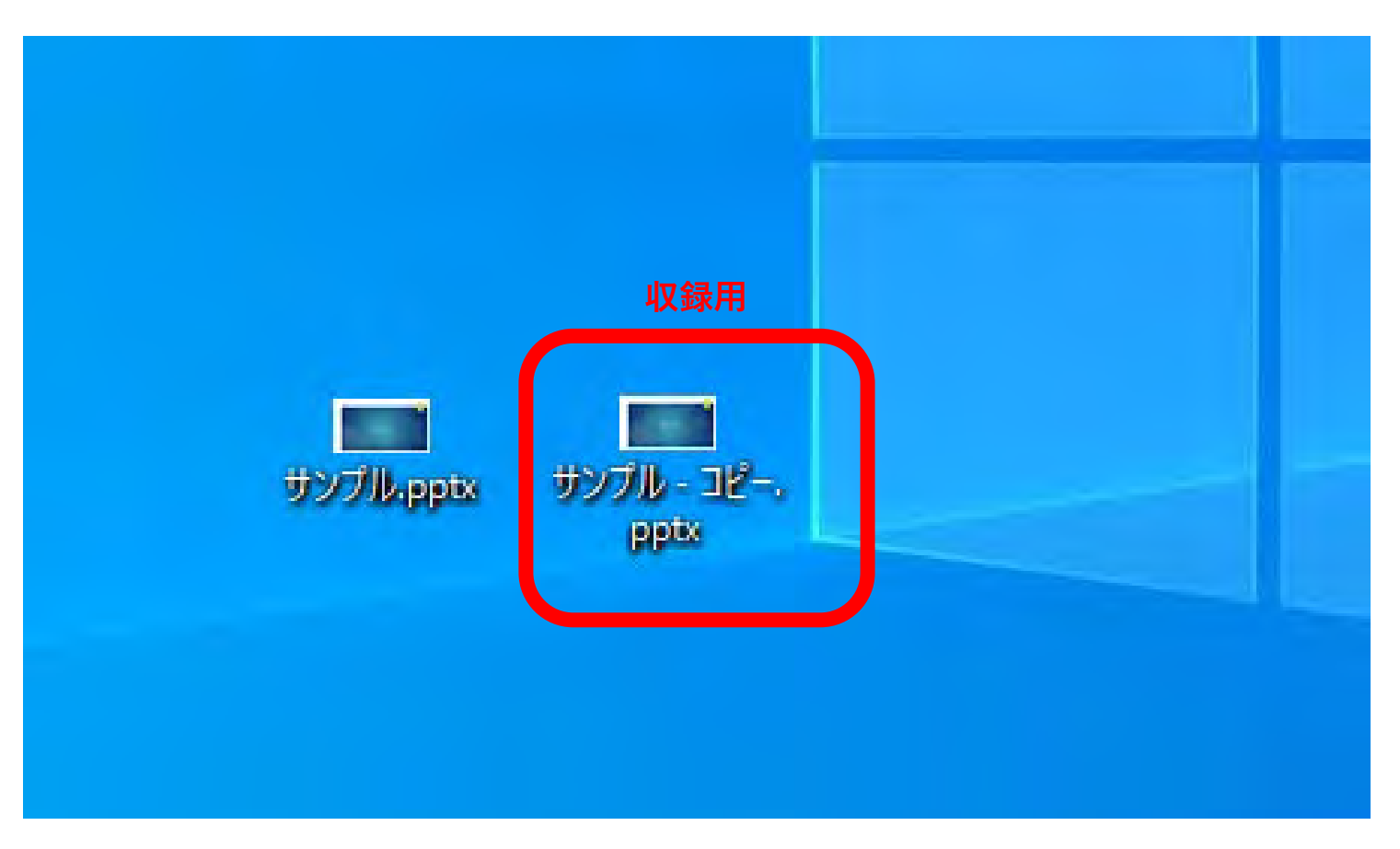

#### <u>収録用に用意したコピーファイルを開いて「先頭から記録」を選択してください</u>。

収録は静かな環境でおこなってください。 🚹

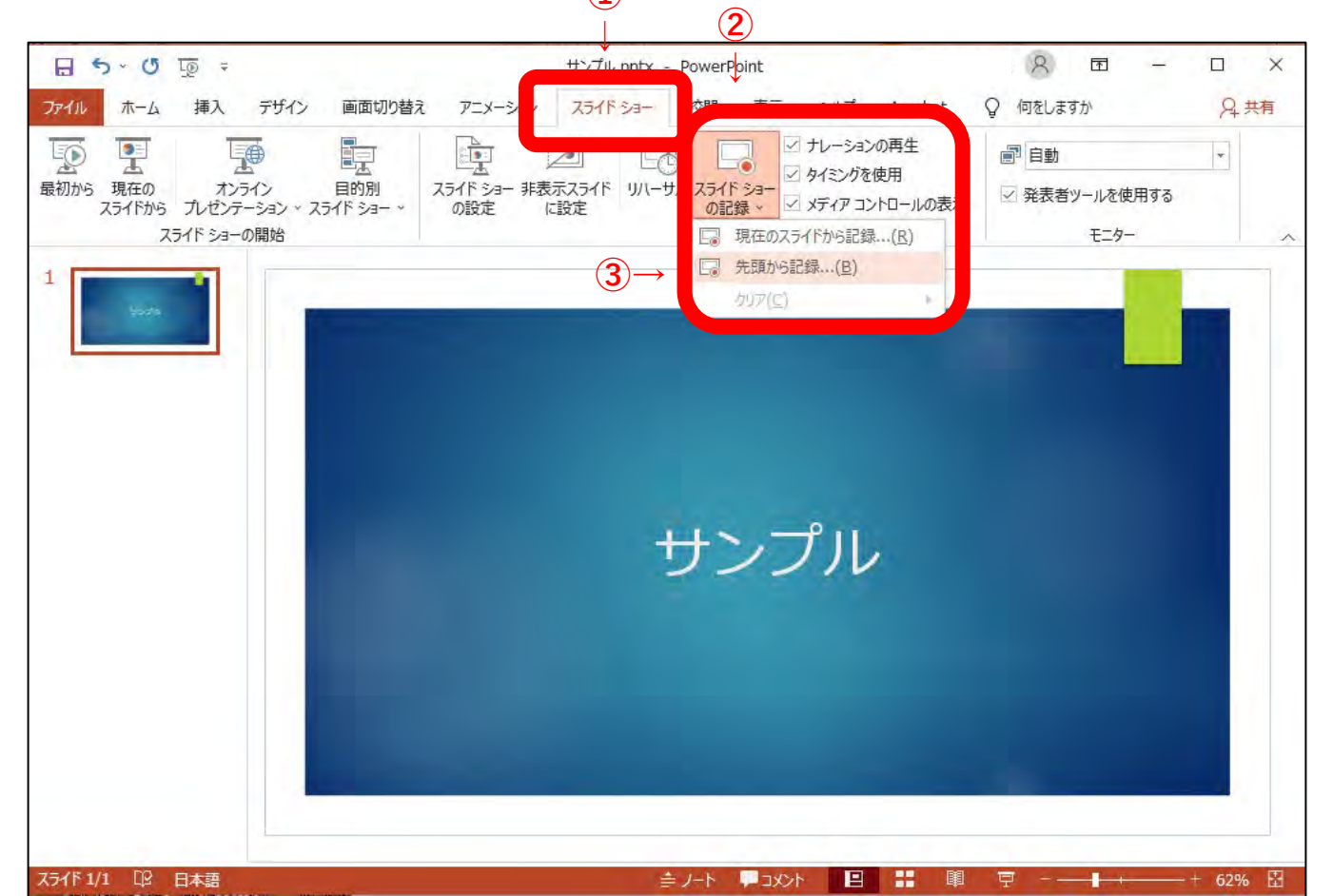

11

#### <u>右上の「設定」から機器の接続が認識されているかを確認してください。</u>

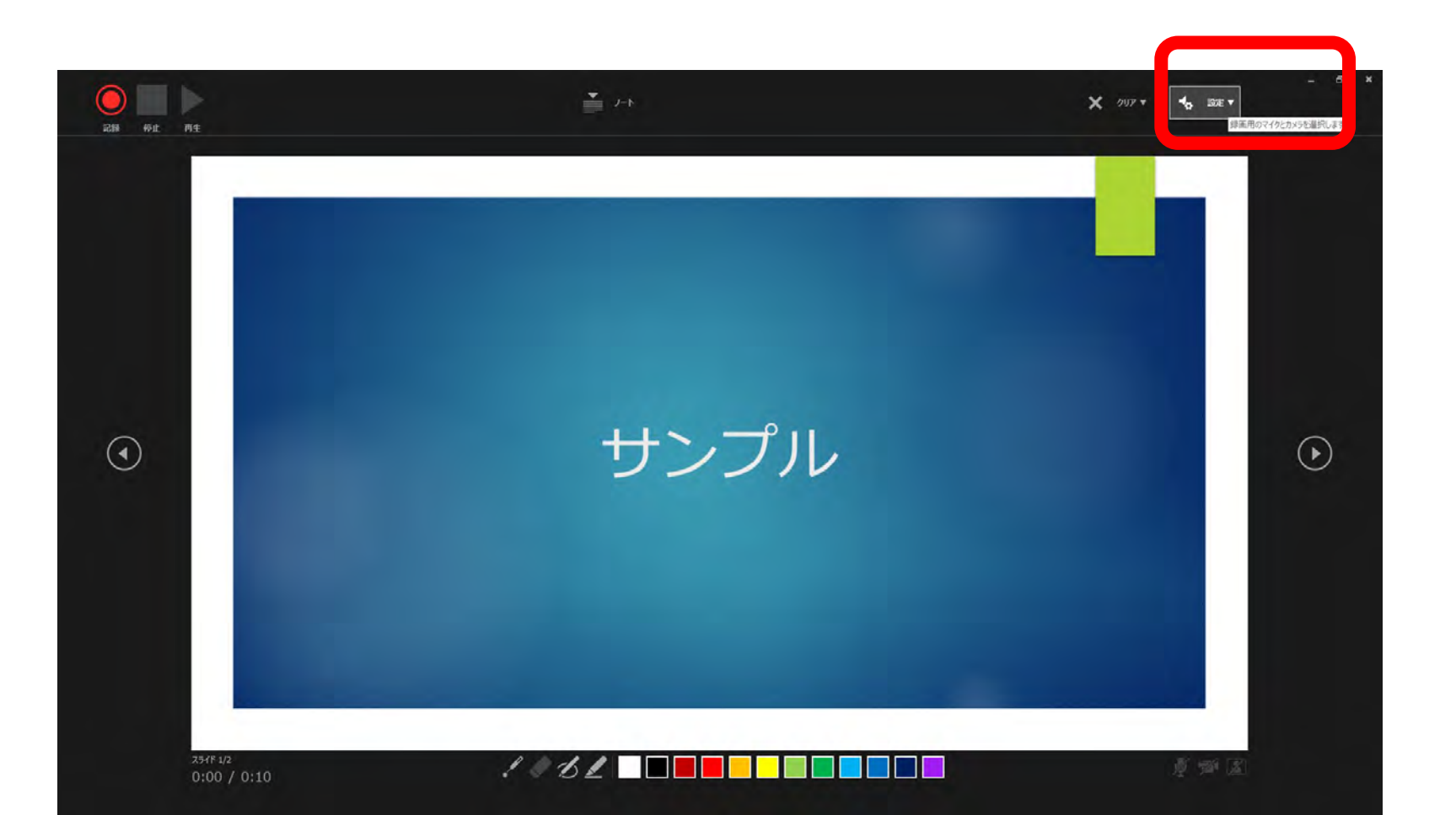

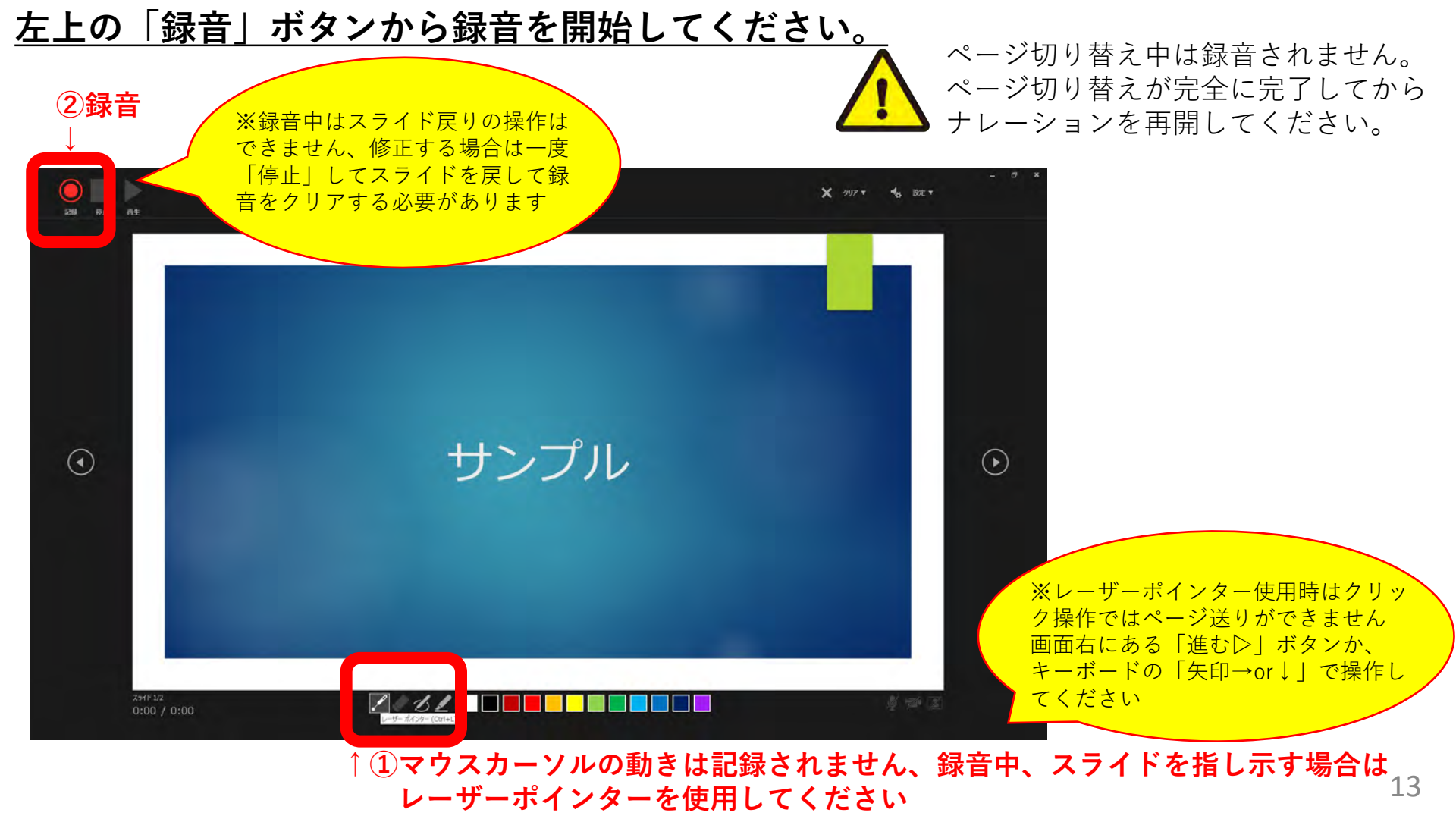

#### 収録途中で録音内容を修正する場合は、左上の「停止」ボタンを押して該当スライドが 表示された状態で、再度「録音」ボタンを押して最初からナレーションを再開してくだ さい。

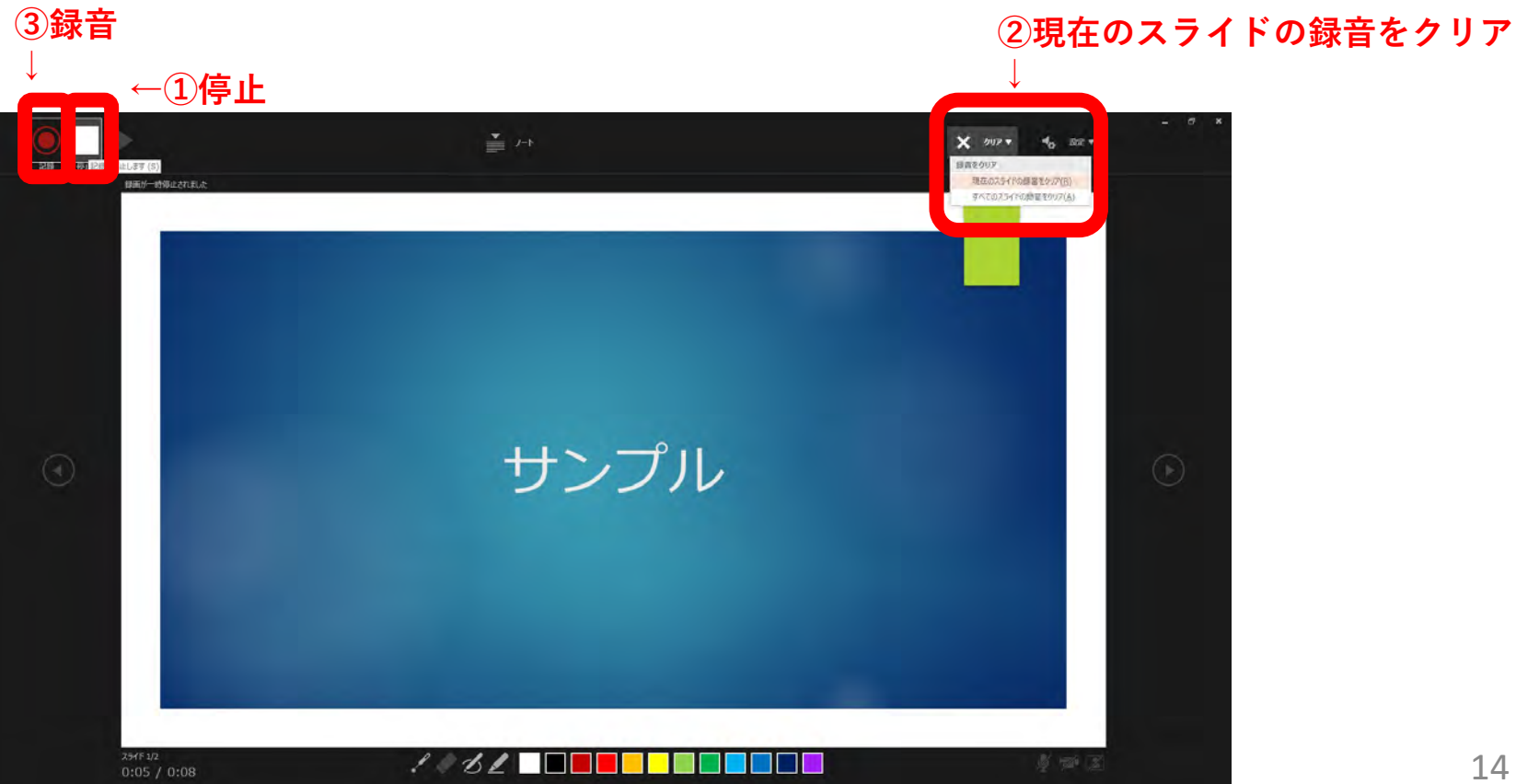

### <u>収録を終了する場合は最終スライドで左上の「停止」ボタンを押してください。</u>

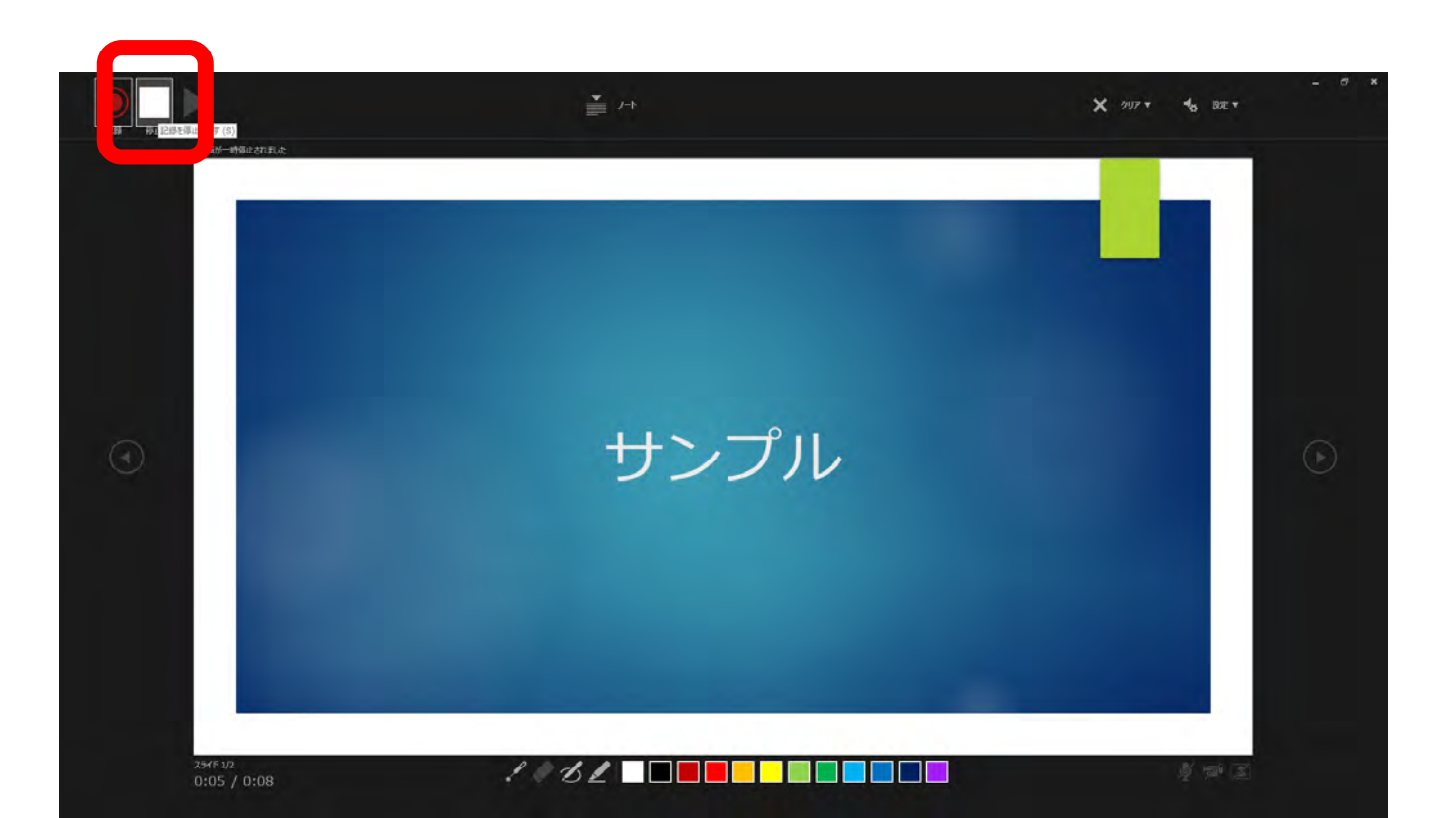

#### <u>最終スライドの次の画面(黒画面)でクリックもしくは次に進んでも内容が保存され収</u> <u>録を完了します。</u>

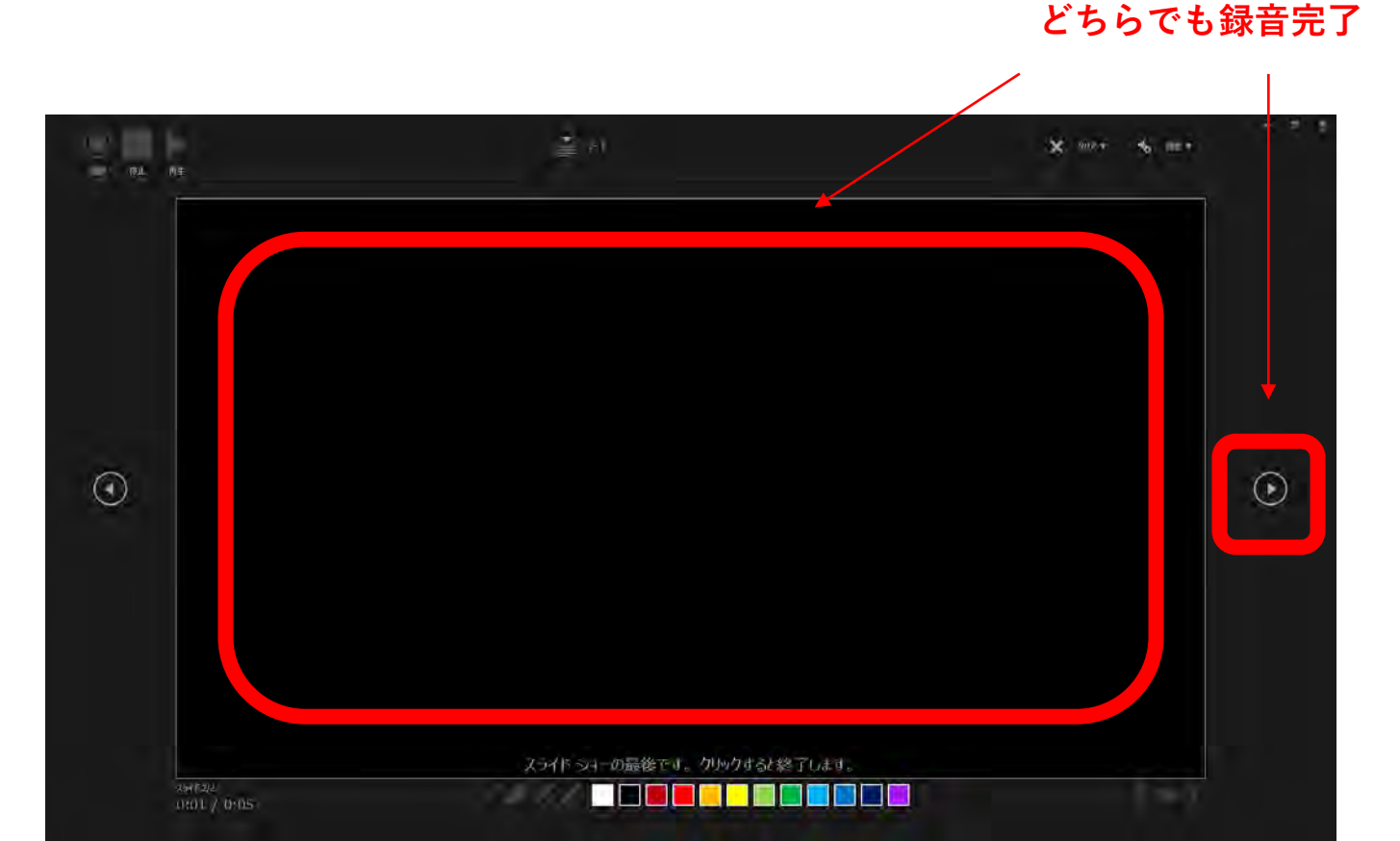

#### <u>録音内容を確認する場合は、収録画面で左上の「再生」ボタンを押してください。</u>

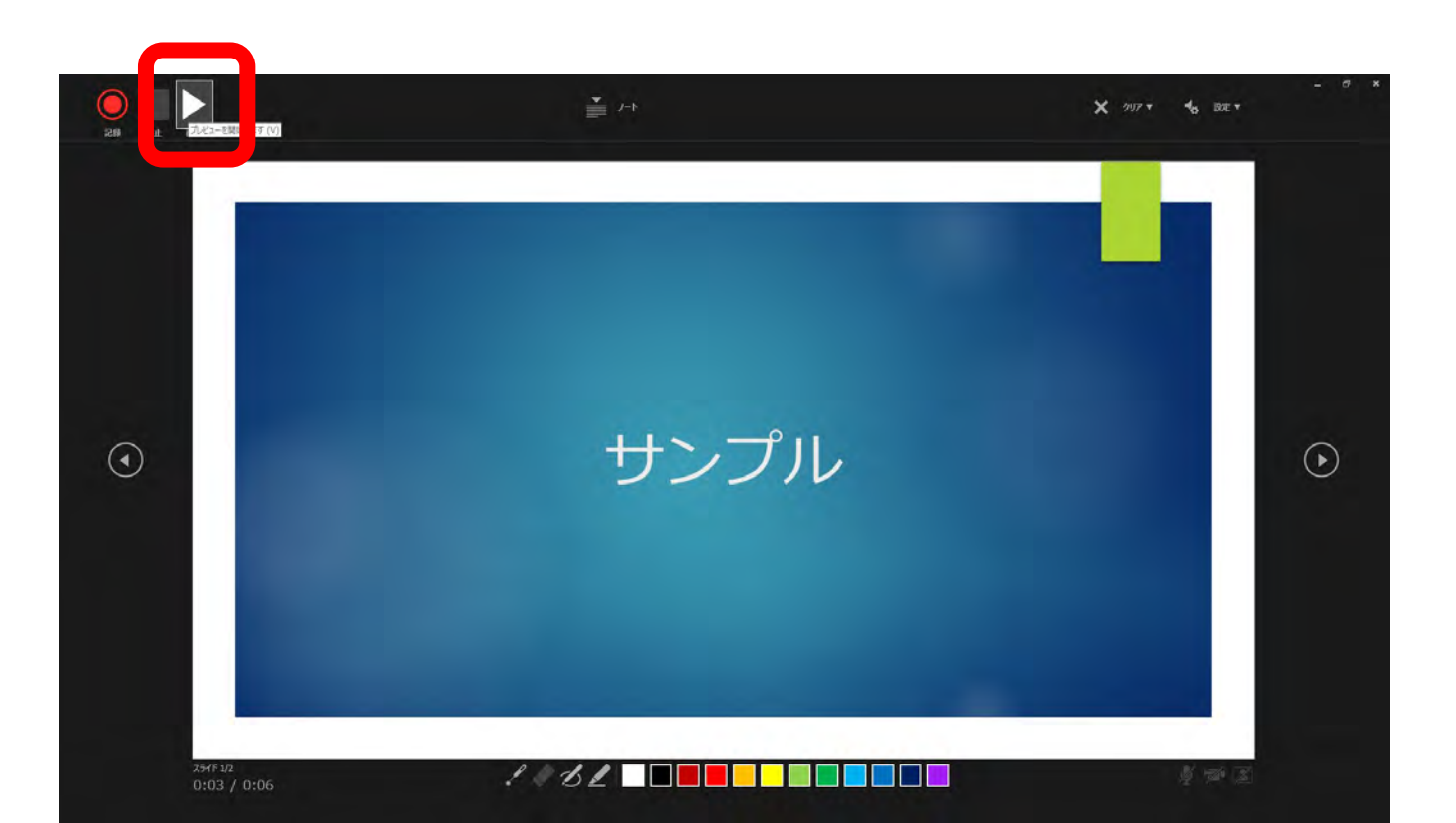

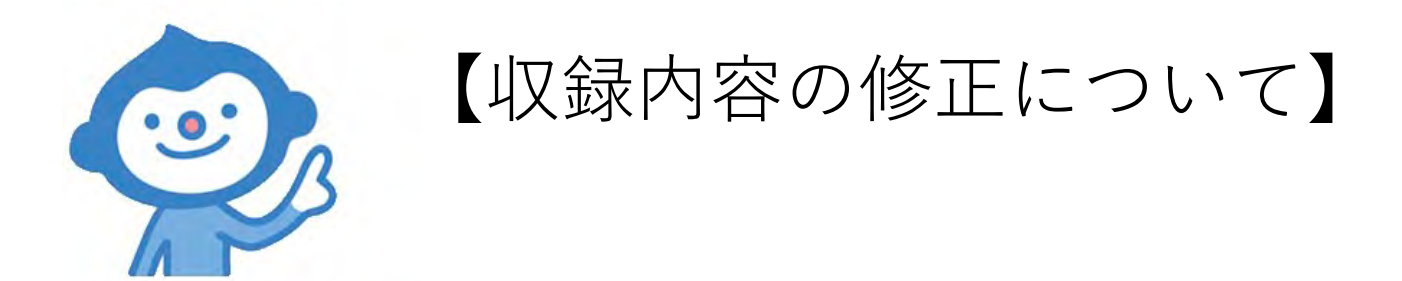

#### <u>録音内容を修正する場合①</u> <u>スライドを選択してから「現在のスライドから記録」ボタンを押してください。</u> 該当スライドでの修正録音が完了しましたら「停止」ボタンを押してください。

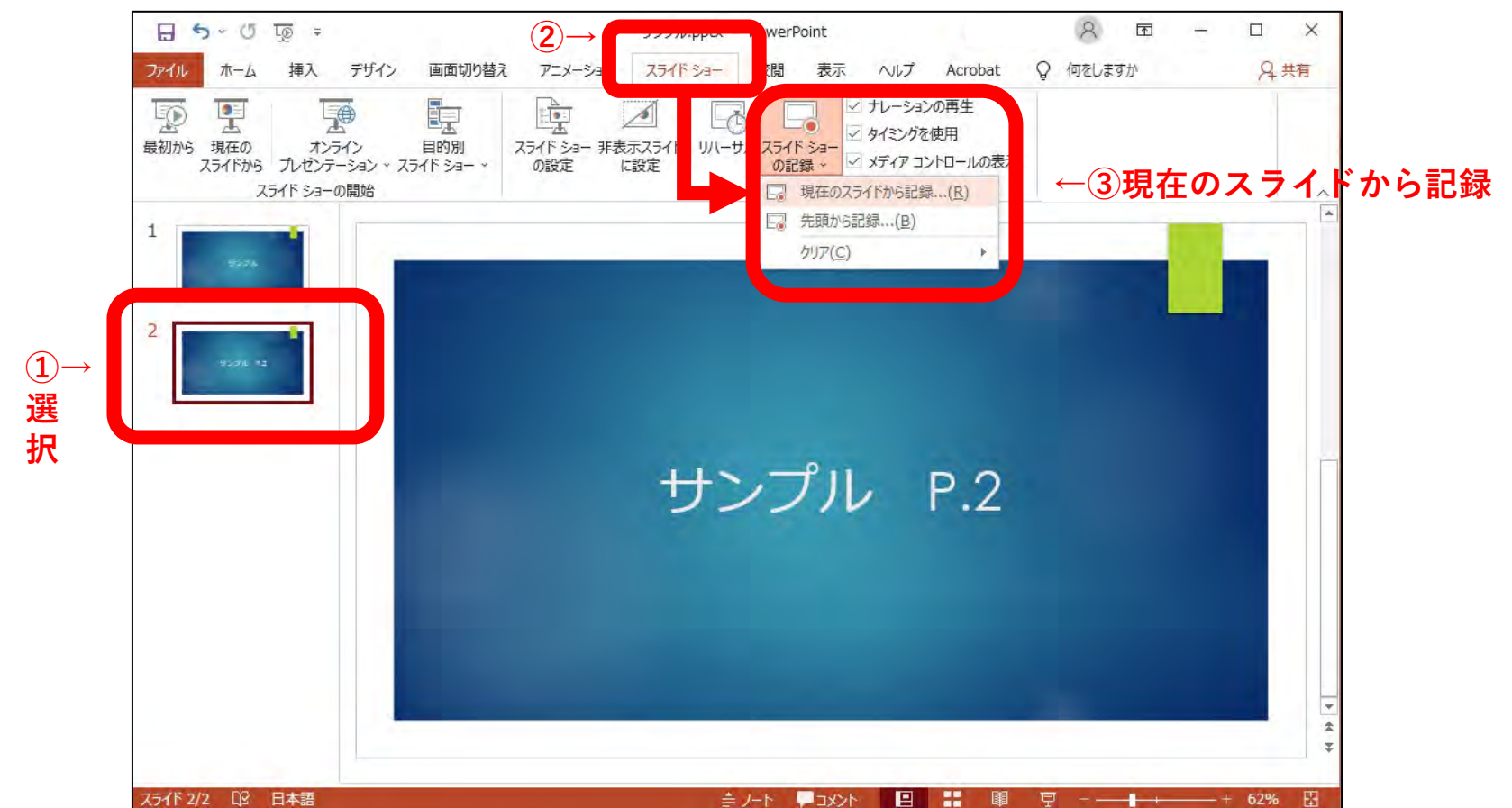

<u>録音内容を修正する場合②</u> <u>収録画面に移動した後に該当スライドを表示してから「録音」してください。</u> <u>該当スライドでの修正録音が完了しましたら「停止」ボタンを押してください。</u>

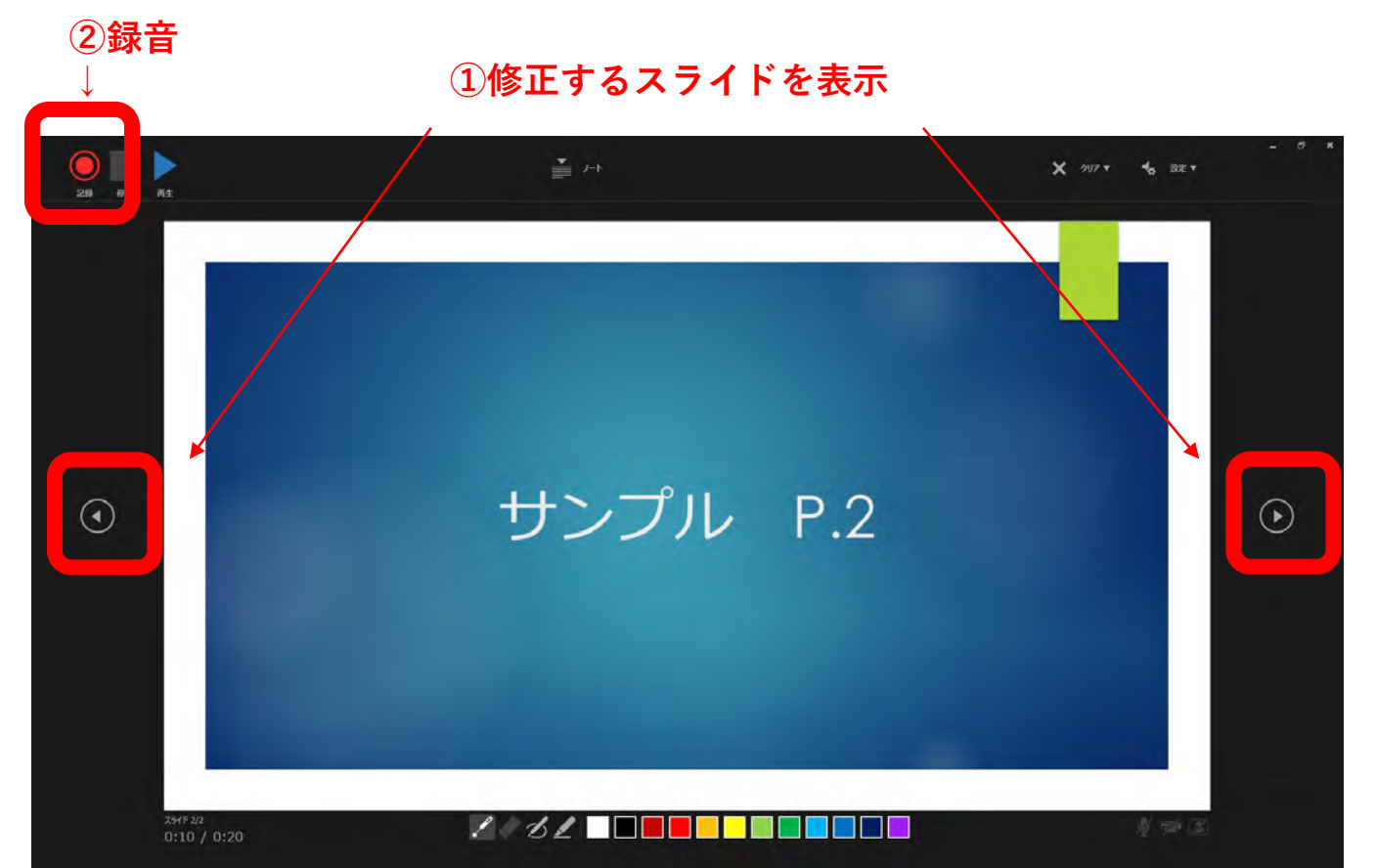

#### <u>録音内容を消去する場合は「現在のスライドの録音をクリア」または「すべてのスライ</u> <u>ドの録音をクリア」から録音を消去できます。</u>

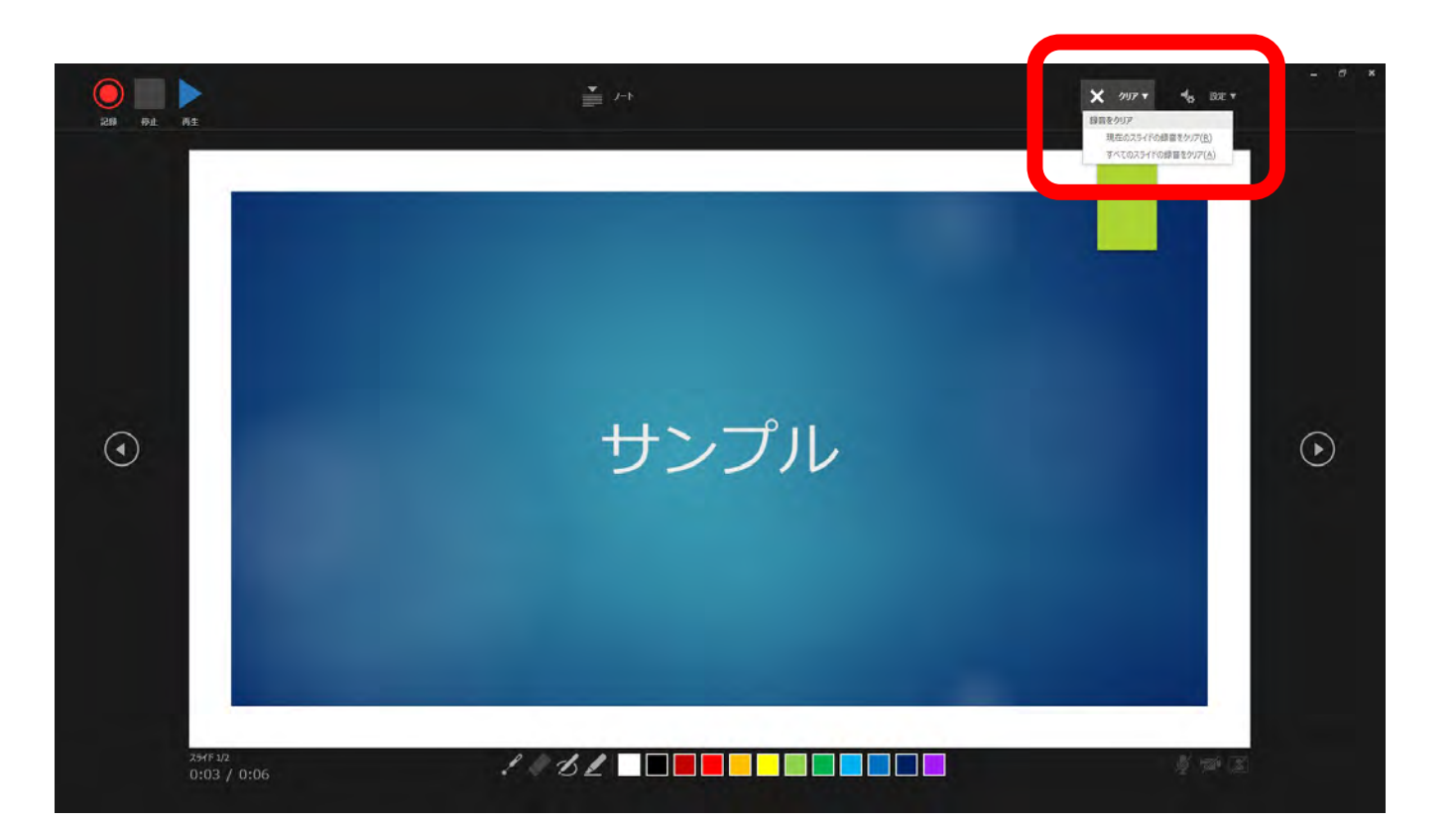

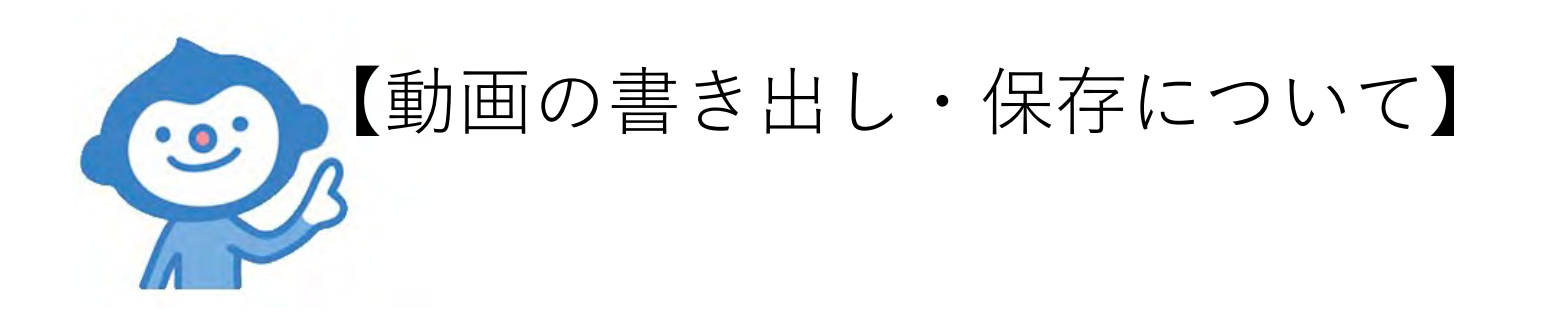

#### <u>収録が完了したら動画ファイルを書き出してください。</u>

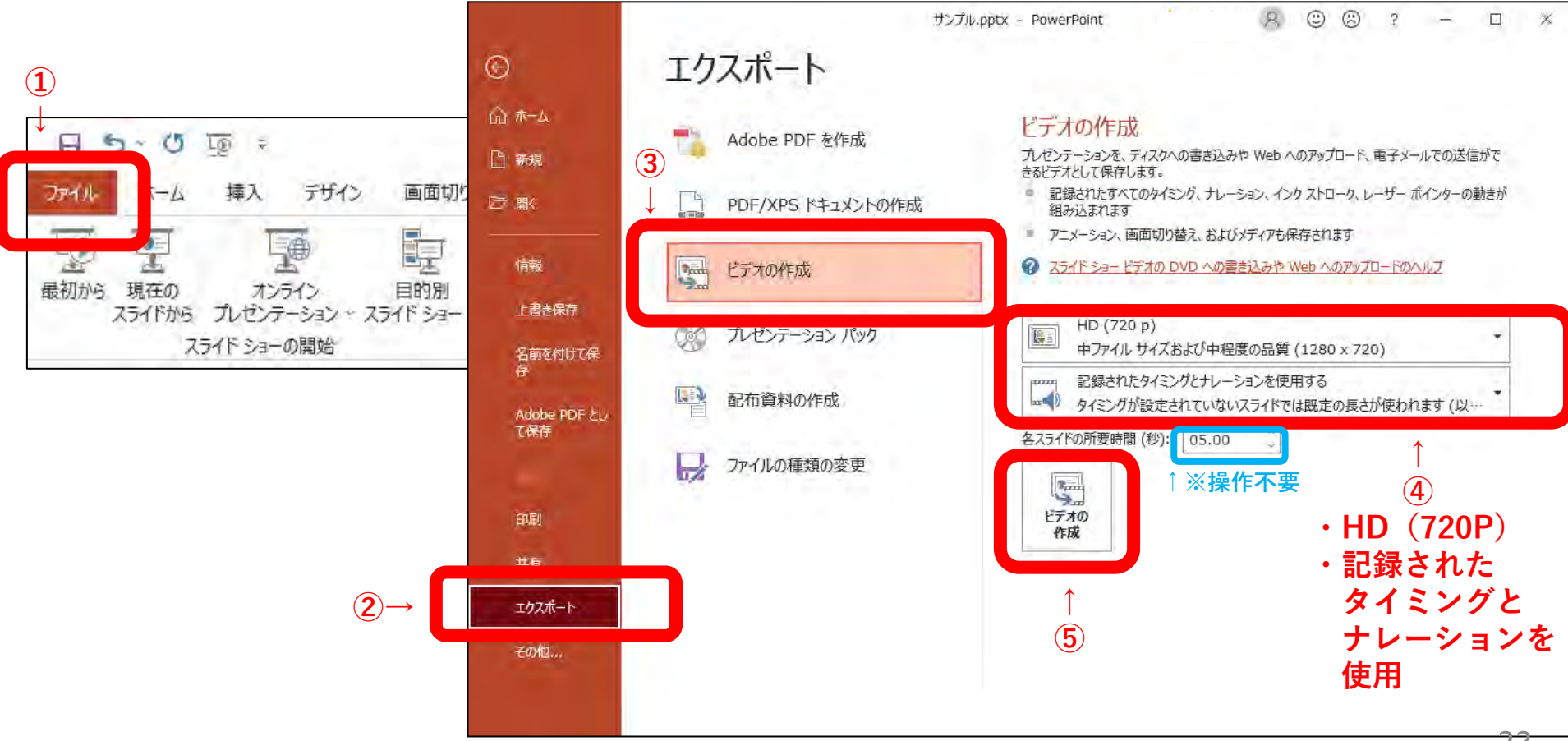

#### <u>ファイルの種類が「mp4」となっていることを確認して任意の場所に保存してください。</u> <u>ファイル名は</u>「<mark>演題番号\_演者名</mark>」<u>としてください。</u><ファイルサイズは2GB以下>

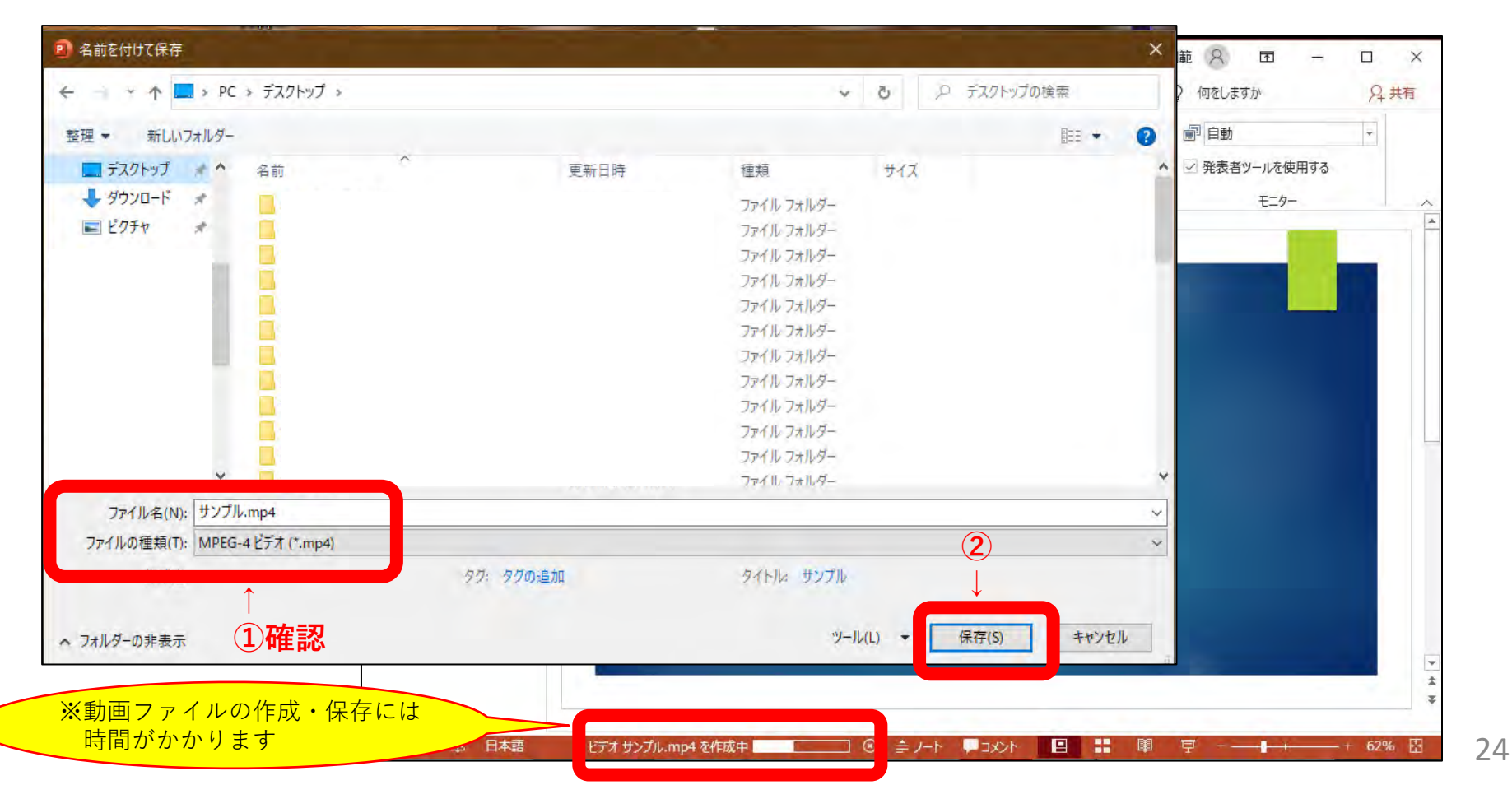

<u>保存した動画ファイルを再生して内容を確認してください。</u>

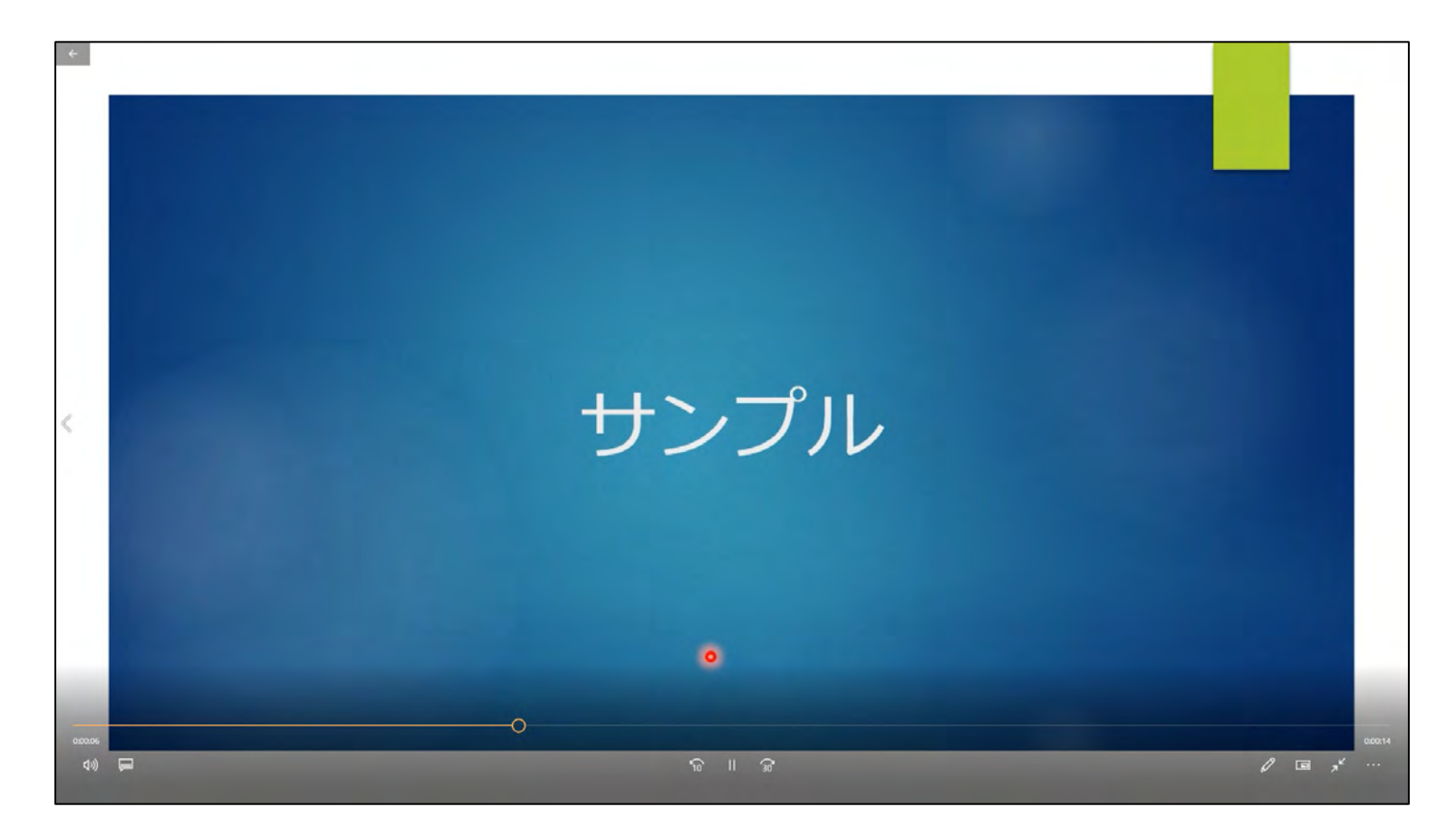